# マイページへのアクセスと利用について

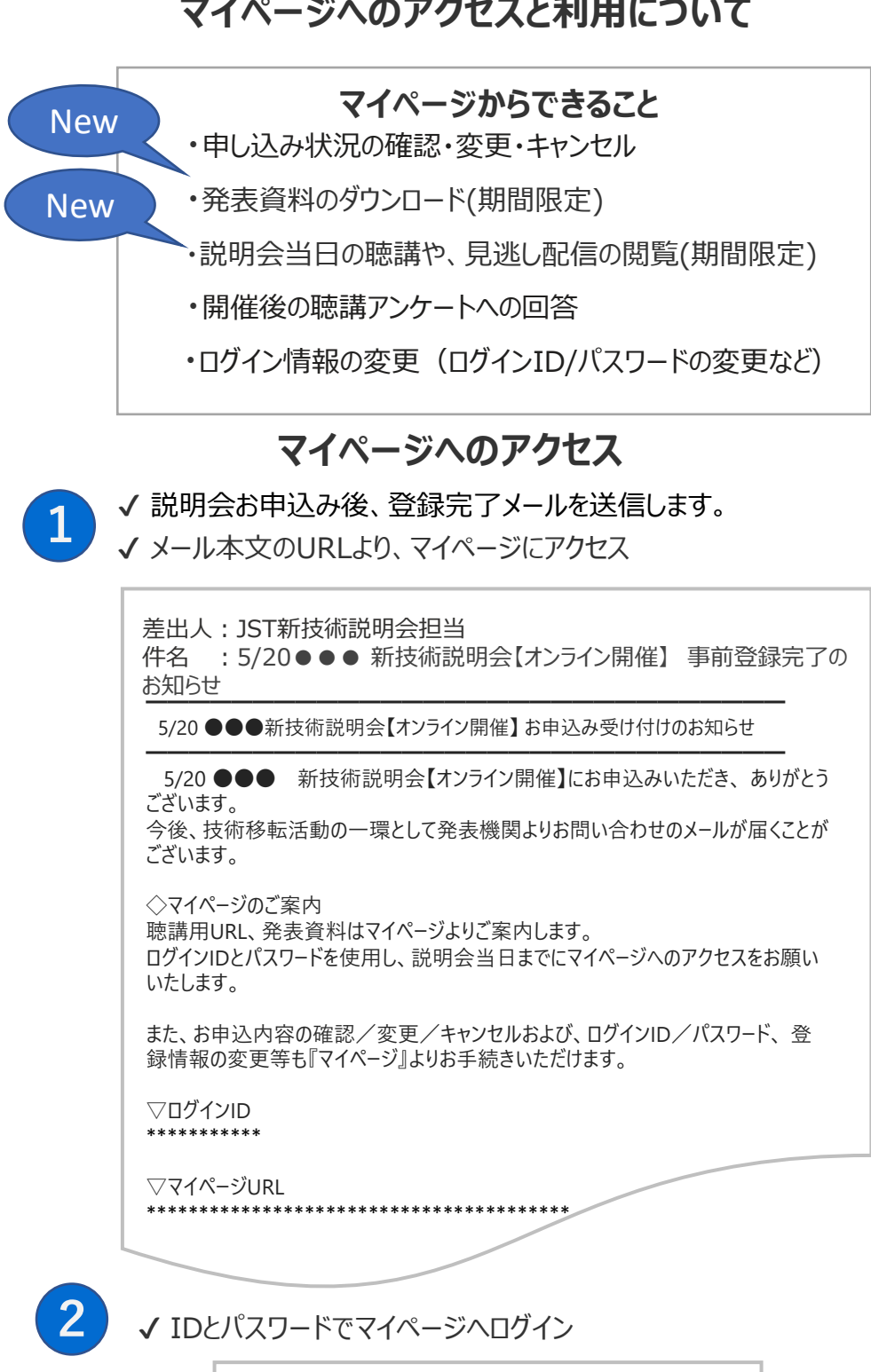

| 新技術説明会<br>New Technology Presentation Meetings! |   |
|-------------------------------------------------|---|
| マイページログイン                                       |   |
| IDとパスワードを入力し「ログイン」ボタンを押してください                   |   |
| ログインロ                                           | ] |
| パスワード                                           | ] |
| ログイン><br>パスワードをお忘れの方はこちら                        |   |

# マイページの利用について

## 開催日前日

1

✓ 開催日前日迄は、申込みをキャンセルすることができます。 「お申し込み内容をキャンセル」をクリックいただき、お手続きください。

✓ 開催日前日になると、お申し込み内容内に「発表を見る(ここをクリック)」の表示が出ます。当日および見逃し配信を視聴するリンクとなります。

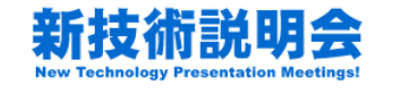

 

 科学 太郎様のマイページ
 ● Home
 C ログイン情報変更
 L 登録個人情報の確認・変更
 × ログアウト

 お申し込みの内容をご確認いただけます。
 次更 / キャンセル
 2 第 票

 崩催日:2023年5月20日(日) •/• ☆☆大学 新技術説明会【オンライン開催】 >>発表を見る(ここをクリック)
 お申し込み内容の変更 お申し込み内容をキャン セル
 お申し込み内容の変更 お申し込み内容をキャン セル

#### 開催日当日

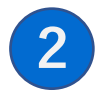

✓ 説明会当日に、発表資料の閲覧が可能となります。「資料ダウンロード(ここから ダウンロード)」をクリックし、ダウンロードパスワードを入力の上資料をダウンロードくだ さい。ダウンロード期間は、掲載から2週間となります。

✓ 説明会当日の聴講は、お申し込み内容内に掲載の「発表を見る(ここをクリック)」をクリックし聴講ページへお進みください。当日のご視聴は、発表終了までとなります。

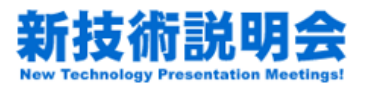

科学太郎様のマイページ ↑Home ℃ログイン情報変更 ▲登録個人情報の確認・変更 ×ログアウト

お申し込みの内容をご確認いただけます。

| お申し込み内容                                                 | 変更/キャンセル  | 受講<br>票 |
|---------------------------------------------------------|-----------|---------|
| 開催日:2023年5月20日(日)<br>●/● ☆☆大学 新技術説明会【オンライン開催】           |           |         |
| >>発表を見る(ここをクリック)                                        | お申し込み内容の変 |         |
| >>資料ダウンロード(ここからダウンロード)                                  | 更         |         |
| 資料をダウンロードする際に、以下のパスワードを入力してください。<br>ダウンロードパスワード:******* |           |         |

### 開催日翌日から2週間

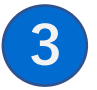

√ 説明会翌日から2週間、見逃し配信をご視聴いただけます。

お申し込み内容内に掲載の「発表を見る(ここをクリック)」をクリックし聴講ページ へお進みください。ご視聴の際、リンク下に記載の、各発表者のタイムスケジュールも 併せてご活用ください。

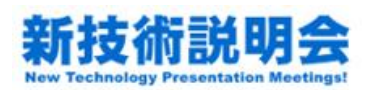

| 科学 太郎様のマイページ | <b>♠</b> Home | €ログイン情報変更 | 全録個人情報の確認 | 变更 | *ログアウト |
|--------------|---------------|-----------|-----------|----|--------|
|--------------|---------------|-----------|-----------|----|--------|

お申し込みの内容をご確認いただけます。

| お申し込み内容                                                                                      | 変更/キャンセル       | 受講<br>票 |
|----------------------------------------------------------------------------------------------|----------------|---------|
| 開催日:2023年5月20日(日)<br>●/● ☆☆ <b>大学 新技術説明会【オンライン開催】</b>                                        |                |         |
| >>発表を見る(ここをクリック)                                                                             |                |         |
| 発表1: oo oo先生 08:32 - 30:46<br>発表2: oo oo先生 39:00 - 1:02:50<br>発表3: oo oo先生 1:10:50 - 1:38:23 | お申し込み内容の変<br>更 |         |
| >>資料ダウンロード(ここからダウンロード)                                                                       |                |         |
| 資料をダウンロードする際に、以下のパスワードを入力してください。<br>ダウンロードパスワード:*******                                      |                |         |

### アンケートへの回答

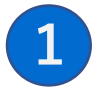

✓ 聴講後アンケートへ回答する(※回答期間:開催日より2週間)

√ お申し込み内容の最上部に、聴講アンケートが表示されます。

✔ 該当説明会 アンケート名 の 「回答する」をクリック

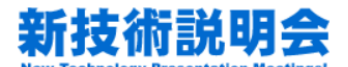

| 科学 太郎様のマイページ                   | ₩Home | <b>G</b> ログイン情報変更 | ▲登録個人 | 、情報の確認・変更 | 業ログアウト |  |  |
|--------------------------------|-------|-------------------|-------|-----------|--------|--|--|
| 「回答する」ボタンをクリックしてアンケートにご回答ください。 |       |                   |       |           |        |  |  |
| アンケート名                         |       |                   |       | 回答        |        |  |  |
| ●/● ☆☆大学 聴講アンケート               |       |                   |       | 回答する>     |        |  |  |

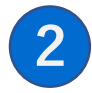

✓ 説明会の満足度\*は入力必須項目です。必ず入力してください。
 ✓ 必要事項をご記入後、「回答」ボタンをクリック

| 新技術説明会<br>New Technology Presentation Meetings!                                                               |                                                        |                      |           |              |        |  |  |
|----------------------------------------------------------------------------------------------------|--------------------------------------------------------|----------------------|-----------|--------------|--------|--|--|
| 科学 太郎様                                                                                                    | のマイページ                                                 | <b>Home</b>          | €ログイン情報変更 | 登録個人情報の確認・変更 | 業ログアウト |  |  |
| お手数ではございますが、アンケートにご協力をお願いいたします。<br>以下の項目に必要事項をご記入後、「 <b>回答</b> 」ボタンをクリックしてください。<br>*印の項目は入力必須項目です。必ず入力してください。 |                                                        |                      |           |              |        |  |  |
| 説明会の満足度<br>*                                                                                                  | D満足度 今回の説明会は、技術移転の有効性の観点から満足いただけましたか? ○満足○やや満足○やや不満○不満 |                      |           |              |        |  |  |
|                                                                                                    | •••••                                                  | •••省略                | ••••      |              |        |  |  |
| 発表6                                                                                                    | ************************************                   | * (oo o<br>る<br>車絡した | c)<br>V1  |              |        |  |  |
| 発表技術へのコメントや連携希望等は「メッセージ」にチェックを入れ上記に記載ください                                                                     |                                                        |                      |           |              |        |  |  |
| その他(ご意<br>見・ご感想)                                                                                              |                                                        |                      |           | li           |        |  |  |

回答>

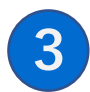

#### ✔ 完了

・ご回答ありがとうございます。3秒後に移動します・・・と表示後 マイページトップ画面へ切替わります。

∢戻る

- ・マイページ最上部の聴講アンケート名の表示が消えます。
- ・アンケート受付完了に関するメールは、送信されません。